## 1. Application Manager starten

Rufen Sie dazu im Browser Ihrer Wahl die Adresse http://<IhreIp>:8080/manager/html auf. Die Zugangsdaten sollten Sie bereits per Mail erhalten haben.

## 2. OnEva-Applikation entfernen

Suchen Sie in der Applikationsliste den Eintrag "FB20". Klicken Sie rechts auf die zugehörige Schaltfläche "undeploy".

| Softw            |                | ache                            |           |          |                                                                       |             |
|------------------|----------------|---------------------------------|-----------|----------|-----------------------------------------------------------------------|-------------|
| http:/           | //www.apac     | he.org/<br>Tomcat We            | b Applica | tion Ma  | nager                                                                 |             |
| essage:          | OK             |                                 |           |          |                                                                       |             |
| lanager          |                |                                 |           |          |                                                                       |             |
| ist Applications | ì              | HTML Manager                    | Help      |          | Manager Help                                                          | Server Stat |
|                  |                |                                 |           |          |                                                                       |             |
| pplications      | Version        | Dienlay Name                    | Pupping   | Saesione | Commande                                                              |             |
| ram              | None specified | Welcome to Tomcat               | Running   | Q        | Start Stop Reload Undeploy                                            |             |
|                  |                |                                 | true      |          | Expire sessions with idle > 30 minut                                  |             |
| <u>1820</u>      | None specified | FB20                            | true      | 2        | Start Stop Reload Undeploy                                            | 5           |
| locs             | None specified | Tomcat Documentation            | true      | ٥        | Start Stop Reload Undeploy.<br>Expire sessions with idle 2 30 minutes |             |
| <u>xamples</u>   | None specified | Servlet and JSP Examples        | true      | ٥        | Start Stop Reload Undeploy<br>Expire sessions with idle 2 30 minutes  |             |
| ost-manager      | None specified | Tomcat Host Manager Application | true      | Q        | Start Stop Reload Undeploy.<br>Expire sessions with idle ≥ 30 minutes |             |
| nanager          | None specified | Tomcat Manager Application      | true      | 2        | Start Stop Reload Undeploy   Expire sessions with idle ≥ 30 minute    | es          |
| eploy            |                |                                 |           |          |                                                                       |             |

## 3. Neues Version der Applikation installieren

Laden Sie sich die aktuellste Version der OnEva-Anwendung über die Seite http://www.oneva.de herunter. Speichern Sie diese auf Ihrem Rechner. Suchen Sie im Application-Manager den Bereich "WAR file to deploy". Wählen Sie über "Datei auswählen" die aktuelle war-Datei aus und klicken Sie die Schaltfläche "deploy". Die war-Datei wird nun auf den OnEva-Rechner geladen und deployed. Dieser Vorgang kann eine Weile dauern.

| Home 🗀 OnEv                 | NBS 🗀 RP 🗀                                                                                                    | Feedback  | 🖿 WEB 🧰 Sonst 🧰 Temp                     |             |          | 🗀 Weitere Leseze                       |
|-----------------------------|----------------------------------------------------------------------------------------------------|-----------|------------------------------------------|-------------|----------|----------------------------------------|
| Manager<br>List Application |                                                                                                    |           | HTMI Manager Hel                         | n.          | 1        | Manager Heln Server Statu              |
| 191 CHARLOUGUE              |                                                                                                    |           | Himc Manager Help                        |             |          | manager rece                           |
| Applications                |                                                                                                    |           |                                          |             |          |                                        |
| Path                        | Version                                                                                                    |           | Display Name                             | Running     | Sessions | Commands                               |
| l                           | None reacified                                                                                                    | Welco     | Welcome to Tomcat                        | true        | ٥        | Start Stop Reload Undeploy             |
|                             | None openned                                                                                                    |           |                                          |             |          | Expire sessions with idle ≥ 30 minutes |
| /docs                       |                                                                                                    |           | Torncat Documentation                    | true        | Q        | Start Stop Reload Undeploy             |
|                             | None specified                                                                                                    | Tomca     |                                          |             |          | Expire sessions with idle ≥ 30 minutes |
| /examples                   |                                                                                                    |           | Serviet and JSP Examples                 | true        | Q        | Start Stop Reload Undeploy             |
|                             | None specified                                                                                                    | Servlet   |                                          |             |          | Expire sessions with idle ≥ 30 minutes |
| /host-manager               |                                                                                                    |           | Tomcat Host Manager Application          | true        | Q        | Start Stop Reload Undeploy             |
|                             | None specified                                                                                                    | Tomca     |                                          |             |          | Expire sessions with idle ≥ 30 minutes |
| /manager                    | -                                                                                                    |           | Tomcat Manager Application               | true        | 1        | Start Stop Reload Undeploy             |
|                             | None specified                                                                                                    | Tomca     |                                          |             |          | Expire sessions with idle ≥ 30 minutes |
|                             |                                                                                                    |           |                                          |             |          |                                        |
| Deploy                      |                                                                                                    |           |                                          |             |          |                                        |
| Deploy directory            | or ware file located on                                                                                                    | server    |                                          |             |          |                                        |
|                             |                                                                                                    |           | Context Path (required):                 |             |          |                                        |
|                             |                                                                                                    | XML       | . Configuration file URL:                |             |          |                                        |
|                             |                                                                                                    |           | WAR or Directory URL:                    |             |          |                                        |
|                             |                                                                                                    |           | Deploy                                   |             |          |                                        |
| WAR file to deplo           | у                                                                                                    | _         |                                          |             |          |                                        |
|                             |                                                                                                    |           | Select WAR file to upload Datei auswahle | en FB20.war |          |                                        |
|                             |                                                                                                    |           | Deploy                                   |             |          |                                        |
|                             |                                                                                                    | _         |                                          |             |          |                                        |
| Diagnostics                 |                                                                                                    |           |                                          |             |          |                                        |
| Check to see if a           | web application has c                                                                                                    | aused a m | emory leak on stop, reload or undeploy   |             |          |                                        |
| (Contraction)               | <b>T</b> 1.5 <b>F</b> 1.5 <b>F</b> |           |                                          |             |          |                                        |